## Einstellungen für die Geräteerkennung bei der Sparkasse Duisburg mit dem Browser Chrome (Vers. 115)

- Rufen Sie im Menü die Einstellungen auf.
- Wählen Sie dort "Cookies und Websiteberechtigungen"
- Wählen Sie "Verwalten und Löschen von Cookies und Websitedaten"
- Scrollen Sie zu "Zulassen"
- Wählen Sie die Schaltfläche "Hinzufügen"
- Geben Sie im Feld "Adresse der Website" www.sparkasse-duisburg.de ein
- Klicken Sie auf "Hinzufügen"

Damit wird der für die Geräteerkennung benötigte Cookie nicht mehr gelöscht.

Bei der manuellen Löschung des Verlaufs bleibt die Ausnahmeregelung zwar bestehen, die Cookies werden jedoch gelöscht. Dies führt dazu, dass das Gerät nach einer manuellen Löschung des Verlaufs erneut als vertrauenswürdig gespeichert werden muss.